# Verifica dell'oggetto di autenticazione sul sistema FireSIGHT per l'autenticazione AD Microsoft su SSL/TLS

### Sommario

Introduzione Prerequisito Procedura

### Introduzione

Èpossibile configurare un centro di gestione FireSIGHT per consentire agli utenti LDAP di Active Directory esterni di autenticare l'accesso all'interfaccia utente Web e alla CLI. In questo articolo viene descritto come configurare, verificare e risolvere i problemi relativi all'oggetto Autenticazione per l'autenticazione di Microsoft AD tramite SSL/TLS.

## Prerequisito

Cisco raccomanda la conoscenza della gestione degli utenti e del sistema di autenticazione esterna su FireSIGHT Management Center.

Le informazioni discusse in questo documento fanno riferimento a dispositivi usati in uno specifico ambiente di emulazione. Su tutti i dispositivi menzionati nel documento la configurazione è stata ripristinata ai valori predefiniti. Se la rete è operativa, valutare attentamente eventuali conseguenze derivanti dall'uso dei comandi.

## Procedura

Passaggio 1. Configurare l'oggetto di autenticazione senza crittografia SSL/TLS.

- 1. Configurare l'oggetto di autenticazione normalmente. La configurazione di base per l'autenticazione crittografata e non crittografata è la stessa.
- 2. Confermare che l'oggetto di autenticazione funziona e che gli utenti LDAP di Active Directory possano autenticare i messaggi non crittografati.

Passaggio 2. Eseguire il test dell'oggetto di autenticazione su SSL e TLS senza certificato CA.

Verificare l'oggetto di autenticazione tramite SSL e TLS senza certificato CA. Se si verifica un problema, rivolgersi all'amministratore di sistema per risolverlo nel server AD LDS. Se un

certificato è stato precedentemente caricato nell'oggetto di autenticazione, selezionare "Certificato caricato (selezionare per cancellare il certificato caricato)" per cancellare il certificato e provare di nuovo l'oggetto attivazione.

Se l'oggetto di autenticazione ha esito negativo, consultare l'amministratore di sistema per verificare la configurazione SSL/TLS di AD LDS prima di procedere con il passaggio successivo. È comunque possibile continuare con i passaggi seguenti per verificare ulteriormente l'oggetto di autenticazione con il certificato CA.

Passaggio 3. Scaricare il certificato CA Base64.

- 1. Accedere ad AD LDS.
- 2. Aprire un browser e connettersi a http://localhost/certsrv
- 3. Fare clic su "Scarica un certificato CA, una catena di certificati o un CRL"
- 4. Scegliere il certificato CA dall'elenco "Certificato CA" e "Base64" da "Metodo di codifica"
- 5. Fare clic sul collegamento "Scarica certificato CA" per scaricare il file certnew.cer.

Passaggio 4. Verificare il valore Subject nel certificato.

- 1. Fare clic con il pulsante destro del mouse su certnew.cer e selezionare apri.
- 2. Fare clic sulla scheda **Details** (Dettagli) e selezionare **<All>** (Tutto) dall'elenco a discesa **Show** (Mostra)
- 3. Verificare il valore di ogni campo. In particolare, verificare che il valore **Subject** corrisponda al nome dell'**host server primario** dell'oggetto Authentication.

Passaggio 5. Verificare il certificato su un computer con Microsoft Windows. È possibile eseguire questo test su un computer Windows aggiunto a un gruppo di lavoro o a un dominio.

**Suggerimento**: Questo passaggio può essere utilizzato per verificare il certificato CA su un sistema Windows prima di creare un oggetto di autenticazione su un centro di gestione FireSIGHT.

- 1. Copiare il certificato CA in C:\Certficate o in qualsiasi directory preferita.
- 2. Eseguire la riga di comando di Windows, cmd.exe. come amministratore
- 3. Verificare il certificato CA con il comando Certutil

#### cd c:\Certificate

#### certutil -v -urlfetch -verify certnew.cer >cacert.test.txt

Se il computer Windows è già stato aggiunto al dominio, il certificato CA deve trovarsi nell'archivio certificati e non deve essere presente alcun errore in cacert.test.txt. Tuttavia, se il computer Windows si trova in un gruppo di lavoro, è possibile che uno dei due messaggi venga visualizzato a seconda dell'esistenza del certificato CA nell'elenco delle CA attendibili.

r. La CA è attendibile ma non è stato trovato alcun CRL per la CA:

ERROR: Verifying leaf certificate revocation status returned The revocation function was **unable to check revocation because the revocation server was offline**. 0x80092013 (-2146885613)

CertUtil: The revocation function was unable to check revocation because the revocation server was offline.

#### b. CA non attendibile:

Verifies against UNTRUSTED root Cert is a CA certificate Cannot check leaf certificate revocation status CertUtil: -verify command completed successfully.

Se vengono visualizzati altri messaggi di ERRORE come quelli riportati di seguito, rivolgersi all'amministratore di sistema per risolvere il problema in AD LDS e nella CA intermedia. Questi messaggi di errore sono indicativi di un certificato errato, di un oggetto nel certificato CA, di una catena di certificati mancante e così via.

```
Failed "AIA" Time: 0
Failed "CDP" Time: 0
Error retrieving URL: The specified network resource or d evice is no longer available
Passaggio 6. Dopo aver confermato la validità del certificato CA e aver superato il test illustrato al
passaggio 5, caricare il certificato nell'oggetto di autenticazione ed eseguire il test.
```

Passaggio 7. Salvare l'oggetto di autenticazione e riapplicare il criterio di sistema.